# FÖDEKAM INSTRUMENTAUSLEIHE – ANLEITUNG

#### 1. <u>Registrierung</u>

Sobald Sie die Einladungsmail (siehe unten) erhalten haben können Sie ihr Konto erstellen. Klicken Sie auf die Schaltfläche "Konto aktivieren".

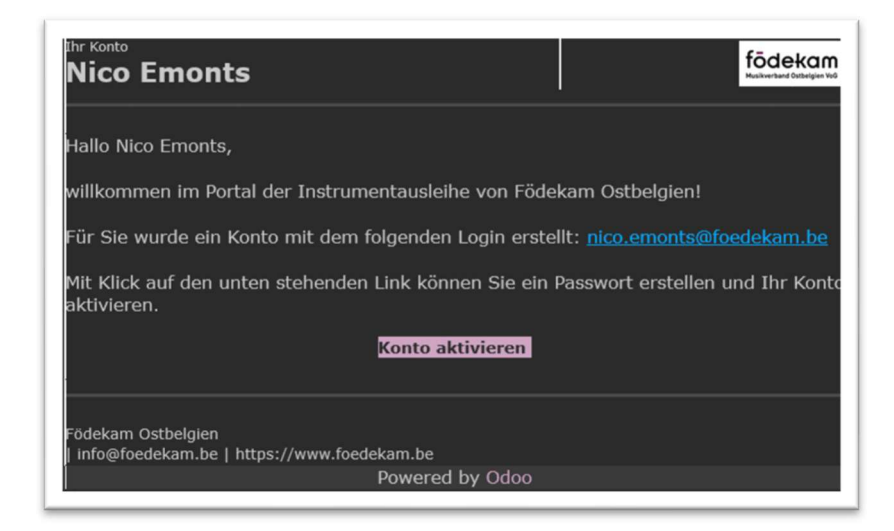

Nachdem Sie auf die Schaltfläche "Konto aktivieren" geklickt haben öffnet sich in Ihrem Internetbrowser ein neues Fenster. Dort sind normalerweise bereits Ihr Name und Ihre Mail-Adresse eingegeben. Sie müssen hier nur noch ein Passwort auswählen und dieses zweimal eingeben, bevor Sie sich registrieren können.

Achtung: Behalten Sie Ihr Passwort und Ihre Mail-Adresse. Sie benötigen Sie später, um sich im Shop anmelden zu können.

| ≡                      | födekam<br>Musikverband Oxbelgien Vuo | Anmeld |
|------------------------|---------------------------------------|--------|
|                        | Ihre E-Mail                           |        |
|                        | nico.emonts@foedekam.be               |        |
|                        | Ihr Name                              |        |
|                        | Nico Emonts                           |        |
|                        | Passwort                              |        |
|                        |                                       |        |
|                        | Passwort bestätigen                   |        |
|                        |                                       |        |
|                        | Registrieren                          |        |
|                        | Haben Sie schon ein Konto?            |        |
|                        |                                       |        |
|                        |                                       |        |
| Nohmon Sie Kontakt auf |                                       |        |
| Nenmen Sie Kontakt auf |                                       |        |
| Kontakt                |                                       |        |
|                        |                                       |        |

## 2. <u>Mein Konto</u>

Nachdem Sie sich registriert haben, kommen Sie auf die Seite "Mein Konto". Hier können Sie später Ihre Aufträge und Rechnungen einsehen, sowie Ihre persönlichen Informationen (Namen, Adresse...) anpassen. Hier müssen Sie zunächst nichts weiter tun.

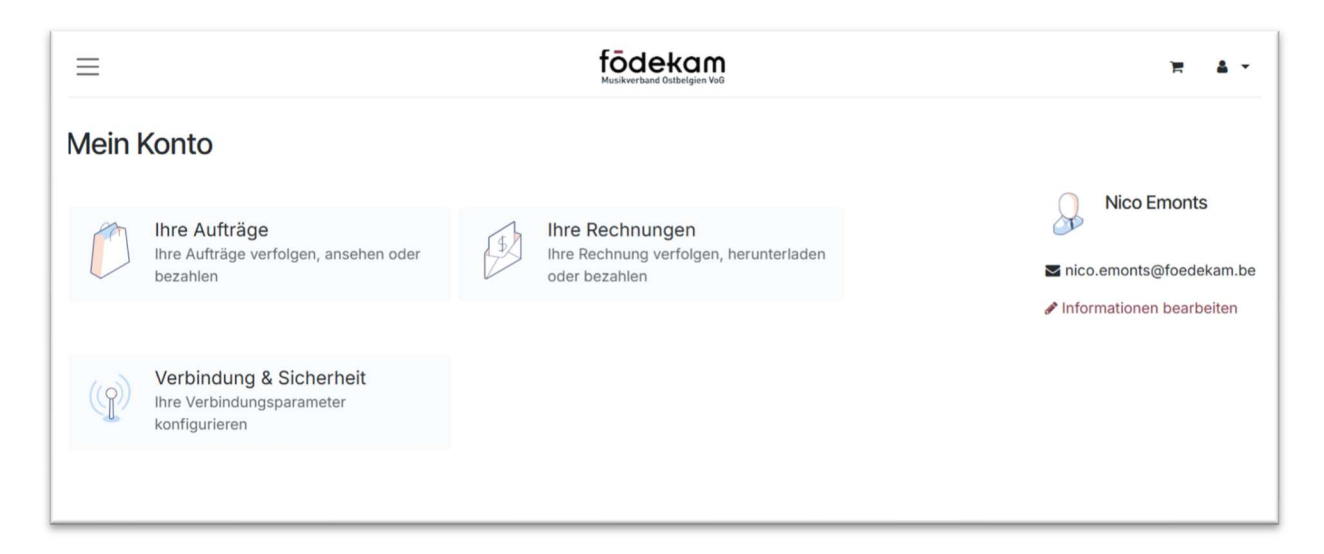

# 3. <u>Shop</u>

Wenn Sie auf das Födekam-Logo oben in der Mitte des Browsers klicken oder im Menü links (klicken Sie auf die drei horizontalen Striche, um dieses zu öffnen) auf "Home" klicken, kommen Sie auf die Startseite des Shops (<u>https://fodekam-ostbelgien.odoo.com/</u>).

Gehen Sie im Menü auf "Shop" oder auf der Startseite auf den Link "Alle ansehen  $\rightarrow$ ", um den gesamten Shop aufzurufen (<u>https://fodekam-ostbelgien.odoo.com/shop</u>). Dort können Sie oben über die Leiste "Suchen" nach den benötigten Artikeln suchen, links über die Felder "Mietzeitraum" nach dem Zeitraum filtern, für den Sie die Artikel benötigen (nicht verfügbare Artikel werden dann ausgeblendet) oder noch darunter bei "Kategorien" nach den verschiedenen Produktkategorien filtern.

## 4. Produktseite

Haben Sie den gewünschten Artikel gefunden, können Sie durch Klicken auf das Bild oder den Namen die Produktseite öffnen. Dort können Sie nochmals überprüfen, ob der gewünschte Artikel für den gewünschten Zeitraum zur Verfügung steht, indem Sie die Eingabe bei "Mietzeitraum" anpassen. Nachdem Sie die gewünschte Menge ausgewählt haben (die Menge kann nicht über den verfügbaren Bestand hinaus angepasst werden) und den richtigen Mietzeitraum eingegeben haben, können Sie über die Schaltfläche "Reservieren" den Artikel zu Ihrem Warenkorb hinzufügen.

| Agogo<br>Agogo Bell Meinl STBAG1, Realplayer Serie - LINK: https://www.adams-<br>music.com/de/percussion/agogo-bell/meinl_stbag1<br>1,00 € /1Woche<br>MIETZEITRAUM |
|----------------------------------------------------------------------------------------------------|
| 03.04.2025                                                                                                    |
| ♀ Abholung im Geschäft   Verfügbarkeit prüfen   ー 1   + Reservieren                                                                                                |
| Mietpreisgestaltung                                                                                                    |
| 1 Woche 1,00 €                                                                                                    |
| Kaution $\checkmark$                                                                                                    |
| <br>Geschäftsbedingungen                                                                                                    |

Achtung: nachdem Sie ein Instrument zum Warenkorb hinzugefügt haben, öffnet sich das Fenster "Ihr Produkt konfigurieren". Hier können Sie unten auswählen, ob Sie "Weiter einkaufen" möchten oder "Zur Kasse" gehen möchten. Sie sollen aber hier NICHT die Menge anpassen, da es hier zu einem Fehler kommen kann und Sie mehr Produkte reservieren als verfügbar sind, was dazu führt, dass die Reservierung nicht abgeschlossen werden kann.

| rodukt | Menge        | Prei                  |
|--------|--------------|-----------------------|
| Agogo  | - 1 <b>+</b> | <b>1,00</b><br>1 Woch |
|        | G            | esamt: 1,00 €         |

### 5. <u>Bestellung abschließen</u>

Nachdem Sie alle Artikel ausgewählt haben können Sie Ihren Warenkorb öffnen. Dort können Sie prüfen, ob die Artikel und der Mietzeitraum korrekt sind (**Achtung:** pro Bestellung kann nur ein Mietzeitraum ausgewählt werden. Wenn Sie also verschiedene Artikel für verschiedene Zeiträume mieten möchten, müssen Sie mehrere Bestellungen abschließen.)

Über die Schaltfläche "Zur Kasse" können Sie dann weitergehen.

| Sestellubersicht                          |                       |          | Zwischensumme | 1,00 €   |
|-------------------------------------------|-----------------------|----------|---------------|----------|
| fietzeitraum                              |                       |          | Steuern       | 0,00 €   |
| 03.04.2025                                |                       | <b>m</b> | Gesamt        | 1,00 €   |
| Agogo                                     |                       | - 1 +    | Zur Kasse     | <b>,</b> |
| 1,00 € / 1 Woche<br>03.04.2025 00:00:00 b | s 09.04.2025 23:59:59 | 1,00 €   | oder          | aufen    |

Auf dem nächsten Bildschirm müssen Sie, falls noch nicht geschehen, Ihre Rechnungsadresse angeben. Bitte achten Sie darauf, dass die Felder "Vollständiger Name", "E-Mail", "Telefon", "Straße und Nummer", "PLZ", "Stadt" und "Land" Pflichtfelder sind und ausgefüllt werden müssen, um fortfahren zu können.

| Cipiero orfordadia | he Felder et al | laar  |                 |   |
|--------------------|-----------------|-------|-----------------|---|
| Einige erforderlic | he Felder sind  | leer. |                 |   |
| Vollständiger Name |                 |       |                 |   |
| Nico Emonts        |                 |       |                 |   |
| E-Mail             |                 |       | Telefon         |   |
| nico.emonts@foed   | dekam.be        |       | +32 80 22 65 55 | 0 |
| Unternehmensname   | 9               |       | MwSt.           |   |
|                    |                 |       |                 |   |
| Straße und Numme   | r               |       |                 |   |
| Heiderfeld 84      |                 |       |                 | 0 |
| Appartement, Wohn  | nung usw.       |       |                 |   |
|                    |                 |       |                 |   |
| PLZ                |                 | Stadt |                 |   |
| 4770               | 0               | Amel  |                 | 0 |
| Land               |                 |       |                 |   |
| Belgien            |                 | ~     |                 |   |
|                    |                 |       |                 |   |

Auf der nächsten Seite geht es um die Liefermethode und nochmals um die Adresse. Zuerst sollten Sie überprüfen, dass die oben ausgewählte Adresse korrekt ist. Danach müssen Sie bei der Liefermethode auf das Feld "Einen Standort auswählen" klicken und dort den Abholort bestätigen. Da die Abholung nur im Verbandssekretariat möglich ist müssen Sie hier einfach unten auf das Feld "Diesen Standort auswählen" klicken.

| Nico Emonts<br>Heiderfeld 84         |                      |           | Bestellzusammenfassung<br>1 Artikel - 1,00 € | ~                |
|--------------------------------------|----------------------|-----------|----------------------------------------------|------------------|
| 4770 Amel<br>Belgien<br>& Bearbeiten | + Adresse hinzufügen |           | Mietzeitraum                                 |                  |
| ÄHLEN SIE EINE LIEFERMI              | ETHODE.              |           | 2025-04-03 00:00:00 → 202                    | 5-04-09 23:59:59 |
| Abholung im Verband                  | Isbüro               | Kostenios | Lieferung                                    | 0,00 €           |
| Einen Standort aus                   | wählen               |           | Zwischensumme                                | 1,00 €           |
| Abholung im Verbandsb                | üro                  |           | Steuern                                      | 0,00 €           |
|                                      |                      |           | Gesamt                                       | 1,00             |
|                                      |                      |           | Bestätigen                                   | <b>&gt;</b>      |
|                                      |                      |           | oder                                         |                  |
|                                      |                      |           | C Zurück zum Mor                             | ankarb           |

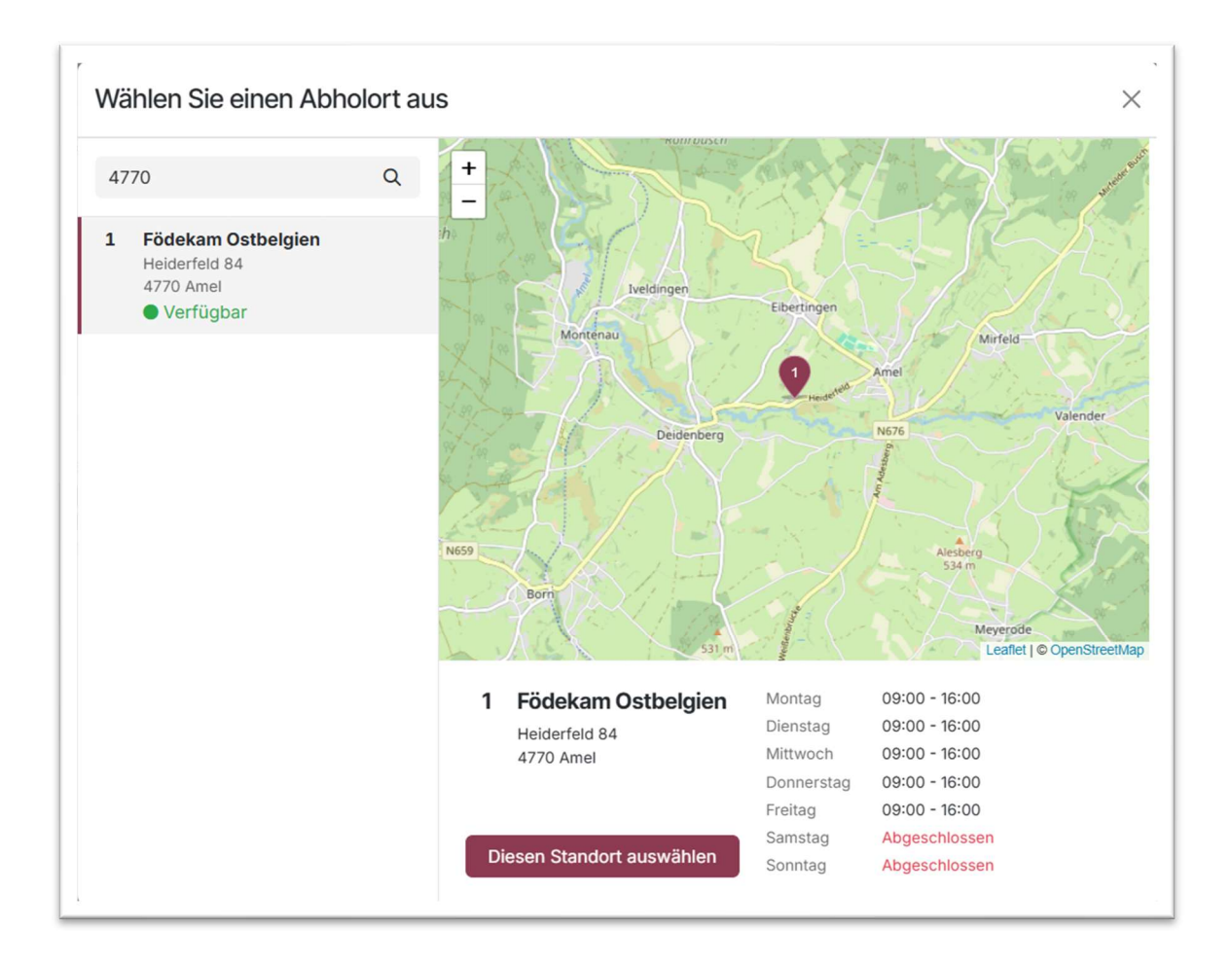

Danach können Sie über die Schaltfläche "Bestätigen" zur nächsten Seite gehen. Dort geht es um die Zahlungsmethode. Derzeit bieten wir nur die Zahlungsmethode "Überweisung" an, sodass keine Auswahl erforderlich ist. Zum Abschluss der Bestellung müssen Sie nur noch bestätigen, die Geschäftsbedingungen zu akzeptieren (hier finden Sie weitere Infos zu Abholung, Rückgabe, Zahlung, Kaution...) und können dann über die Schaltfläche "Jetzt bezahlen" die Reservierung abschließen.

| estellung bestätigen                          |                                | Postellausemmenfessung     |                  |
|-----------------------------------------------|--------------------------------|----------------------------|------------------|
| Abrechnung: Heiderfeld 84, 4770 Amel, Belgien | 🖋 Bearbeiten                   | 1 Artikel - 1,00 €         | $\checkmark$     |
| NE ZAHLUNGSMETHODE AUSWÄHLEN                  |                                | Mietzeitraum               |                  |
| O Banküberweisung                             | <b><u><u>面</u>+<u></u></u></b> | 2025-04-03 00:00:00 → 2025 | 5-04-09 23:59:59 |
|                                               |                                | Lieferung                  | 0,00 €           |
|                                               |                                | Zwischensumme              | 1,00 €           |
|                                               |                                | Steuern                    | 0,00 €           |
|                                               |                                | Gesamt                     | 1,00 €           |
|                                               |                                | Ich akzeptiere die Geschäf | tsbedingungen    |
|                                               |                                | Jetzt bezahle              | n                |
|                                               |                                | oder                       |                  |
|                                               |                                |                            |                  |

Nach einer kurzen Wartezeit ist Ihre Bestellung bestätigt. Jetzt müssen Sie nur noch den Mietbetrag **zuzüglich Kaution** überweisen, und Ihre Reservierung ist abgeschlossen. Bitte beachten Sie die angegeben Informationen zur Überweisung.

| /ielen Dank für Ihre Bestellung!<br>estellung \$00022                                                                          | Ð                 | Drucken |                                              |           |
|----------------------------------------------------------------------------------------------------|-------------------|---------|----------------------------------------------|-----------|
| ahlungsinformationen                                                                                                    |                   |         | Bestellzusammenfassung<br>1 Artikel - 1,00 € |           |
| anküberweisung                                                                                                    | Gesamt:           | 1,00 €  |                                              |           |
| Bitte überweisen Sie den Betrag <b>zuzüglich Kaution.</b> Bitte geben Sie i<br>Bestellungsnummer an (S).                       | n der Referenz Ih | re      | Mietzeitraum<br>2025-04-03 00:00:00 → 2025-  | -04-09 23 |
| IBAN: BE09 7311 0655 3057                                                                                                    |                   |         | Lieferung                                    |           |
|                                                                                                    |                   |         | Zwischensumme                                |           |
| Kaution:<br>Beileinem Leibwert von 1 - bis 10 - $\epsilon$ - 100 - $\epsilon$                                                  |                   |         | Steuern                                      |           |
| Bei einem Leihwert von 11,- bis 50,- $\epsilon$ = 250,- $\epsilon$<br>Bei einem Leihwert ab 51,- $\epsilon$ = 500,- $\epsilon$ |                   |         | Gesamt                                       |           |
| Die Reservierung wird erst bei Erhalt der Überweisung bestätigt. Ans nicht möglich.                                            | onsten ist eine A | bholung |                                              |           |
| Mitteilungen: S00022                                                                                                    |                   |         |                                              |           |